Hướng dẫn xem File HDDT Offline từ kỳ cước tháng 07/2017 1. Đối với các máy PC đã tải và cài đặt chương trình Einvoice Viewer: + Vào thư mục ổ cài đặt chương trình, thường để tại C:\VNPT EinvoiceViewer\Template

- + Xóa toàn bộ các thư mục có trong thư mục Template $\$
- + Khởi chạy lại chương trình EinvoiceViewer
- + Chọn file .inv đã tải về máy
- + Một thông báo hiện ra như hình dưới: Eleverice Viewer

| Ø EInvoice Viewer                                                                                                    | 78                                         |                                                                                               |                                                                                                    | 11-4- |  |
|----------------------------------------------------------------------------------------------------|--------------------------------------------|-----------------------------------------------------------------------------------------------|----------------------------------------------------------------------------------------------------|-------|--|
| 🕖 Open                                                                                                    |                                            |                                                                                               | ×                                                                                                    |       |  |
| 🔾 🗢 📃 Desktop 🕨                                                                                                    |                                            | ✓ 4 Search Deskt                                                                              | top 🔎                                                                                                    |       |  |
| Organize 👻 New folder                                                                                                    |                                            |                                                                                               | ŝ≡ <b>-</b> □ 0                                                                                                    |       |  |
|                                                                                                    | 224C.inv<br>y<br>1<br>2873<br>2872<br>2871 | 9 KB Einvoice_File<br>File folder<br>File folder<br>File folder<br>File folder<br>File folder | 08/08/2017 10:57<br>06/03/2017 14:12<br>14/06/2017 15:16<br>24/07/2017 09:14<br>24/07/2017 09:21<br>24/07/2017 09:18 |       |  |
| □     Libraries     □     JZ       □     Documents     ♥     Net       □     Music     ♥     Cor       □     Pictures     ▷     adr       ♥     Videos     ♥     Libr | work<br>nputer<br>nin<br>aries             | File folder                                                                                   | 28/06/2017 08:47                                                                                                    |       |  |
| Econputer                                                                                                    | 224C.inv                                   | III EInvoice File                                                                             | (*.inv) •<br>Cancel                                                                                                  |       |  |
|                                                                                                    |                                            |                                                                                               |                                                                                                    |       |  |
|                                                                                                    |                                            |                                                                                               |                                                                                                    |       |  |
|                                                                                                    |                                            |                                                                                               |                                                                                                    |       |  |

## + Chọn "YES" để tải mẫu hóa đơn mới về máy

+ Hóa đơn điên tử mới được hiên thi:

|                            | HÓA ĐƠI                       |                   | THÔNG (GTGT)            |                      | VT04                   |
|----------------------------|-------------------------------|-------------------|-------------------------|----------------------|------------------------|
|                            | TELECON                       | MUNICATION SERVIC | CE INVOICE (VAT)        | Mẫu số: 0            | 1GTKT0/001             |
| VNPT                       |                               | Tháng 07/20       | 17                      | Ký hiệu (S           | Serial No): AD/17E     |
|                            |                               |                   |                         | Số (No): 2           | 2203120                |
| Mã số thuế: 0 1 0 6        | 8 6 9 7 3 8 -                 | 0 0 2             |                         | in the               | 1986-30 mil            |
| Trung tâm Kinh doanh VNP   | T - Hà Nội - Chi nhánh Tổng c | ông ty Dịch vụ Vi | ến thông                |                      |                        |
| Sô 75 Phố Đinh Tiên Hoàng  | , Phường Tràng Tiên, Quận H   | loàn Kiêm, Thành  | i phố Hà Nội, Việt Nam  |                      |                        |
|                            |                               |                   |                         | - E.                 |                        |
|                            |                               |                   |                         | 首烈                   |                        |
|                            |                               |                   |                         |                      |                        |
| Tên khách hàng (Customer   | s name): Ngân Hàng Thươ       | mg Mại Cổ Phá     | ân XNK Việt Nam - (     | CN Hà Nội - Q HK     |                        |
| Die shi (Addesse), CÁ 10 T |                               | х <b>т</b> т,     |                         |                      |                        |
| Dia chi (Address): So 18 F | ang Than Phương Nguyê         | en irung iruc (   |                         | 10000040/03201       | 0.0120                 |
| So true bao (Subscriber Nu | f Deverantly                  |                   | NOT:                    | JC02224C/CV101       |                        |
| Hinn thức thành toàn (Kind | or Payment):                  |                   | MS1: 0 3 0              | 1 1 7 9 0 7          | 9 0 0 2                |
| STT (NO) DịCH VỤ           | SỬ DỤNG (KIND OF SERVICE)     | ĐVT (UNIT)        | Số LƯỢNG (QUANTITY)     | ĐƠN GIÁ (PRICE) TI   | HÀNH TIÈN (AMOUNT) VNĐ |
| 1<br>1 Cáo khoản nhịn t    | 2                             | 3                 | 4                       | 5                    | 506 500                |
| 2 Các khoản không          | chin thuế và thu khác         |                   |                         |                      | 500.599                |
| 2 Cac kitoan kitole        | ng thụ tiến)                  |                   |                         |                      | 0                      |
| 4 Các khoản truy ti        | u giảm trừ                    |                   |                         |                      | 0                      |
| 4 Cae khoan u dy u         | io, giani u o                 |                   |                         |                      | v                      |
|                            |                               |                   |                         |                      |                        |
|                            |                               |                   |                         |                      |                        |
|                            |                               |                   | Cộng tiên dịch vụ (To   | otal) (A)=(1+2-3+4): | 506.599                |
| Thuê suât GTGT (V)         | AT rate):10% x(1-3) =         |                   | Tiên thuế GTGT          | (VAT amount) (B):    | 50.660                 |
|                            |                               | Tông cộn          | g tiên thanh toán (Gran | d total) (C)= (A+B): | 557.259                |
|                            |                               |                   |                         |                      |                        |

2. Đối với các khách hàng chưa tải và cài phần mềm EinvoiceViewer:
+ Tải phần mềm EinvoiceViewer xem offline tại địa chỉ:

<u>http://www.vnpthanoi.vn/download/EinvoiceViewer.exe</u> + Cài đặt phần mềm EInvoiceViewer theo hướng dẫn

| 🎾 Cài đặt EInvoiceViewer                                    |                                                                                                    |
|-------------------------------------------------------------|----------------------------------------------------------------------------------------------------|
|                                                             | <b>họn thư mục cài đặt</b><br>Chọn thư mục để cài đặt EInvoiceViewer.                                                                      |
| EInvoiceViewer sẽ được cài đặ<br>"" để chọn. Nhấn "Cài đặt" | át vào thư mục sau. Đế cài đặt vào một thư mục khác, hãy nhấn<br>để bắt đầu cài đặt.                                                       |
|                                                             |                                                                                                    |
| Thư mục đích<br>C: WNPT EInvoiceViewer                      | EInvoiceViewer Duyệt                                                                                                    |
| Dung lượng yêu cầu: 2.6MB<br>Dung lượng hiện có: 4.7GB      | nany - VDC Information Technology Center                                                                                                   |
| 7 Cài đặt EInvoiceViewer                                    |                                                                                                    |
|                                                             | Hoàn tất cài đặt ElnvoiceViewer<br>ElnvoiceViewer đã được cài đặt vào máy tính của bạn.<br>Nhấn "Hoàn thành" để đóng chương trình cài đặt. |
|                                                             | < Lùi Hoàn thành Hủy bỏ                                                                                                    |

- + Khởi chạy chương trình EinvoiceViewer
  + Chọn file .inv đã tải về máy

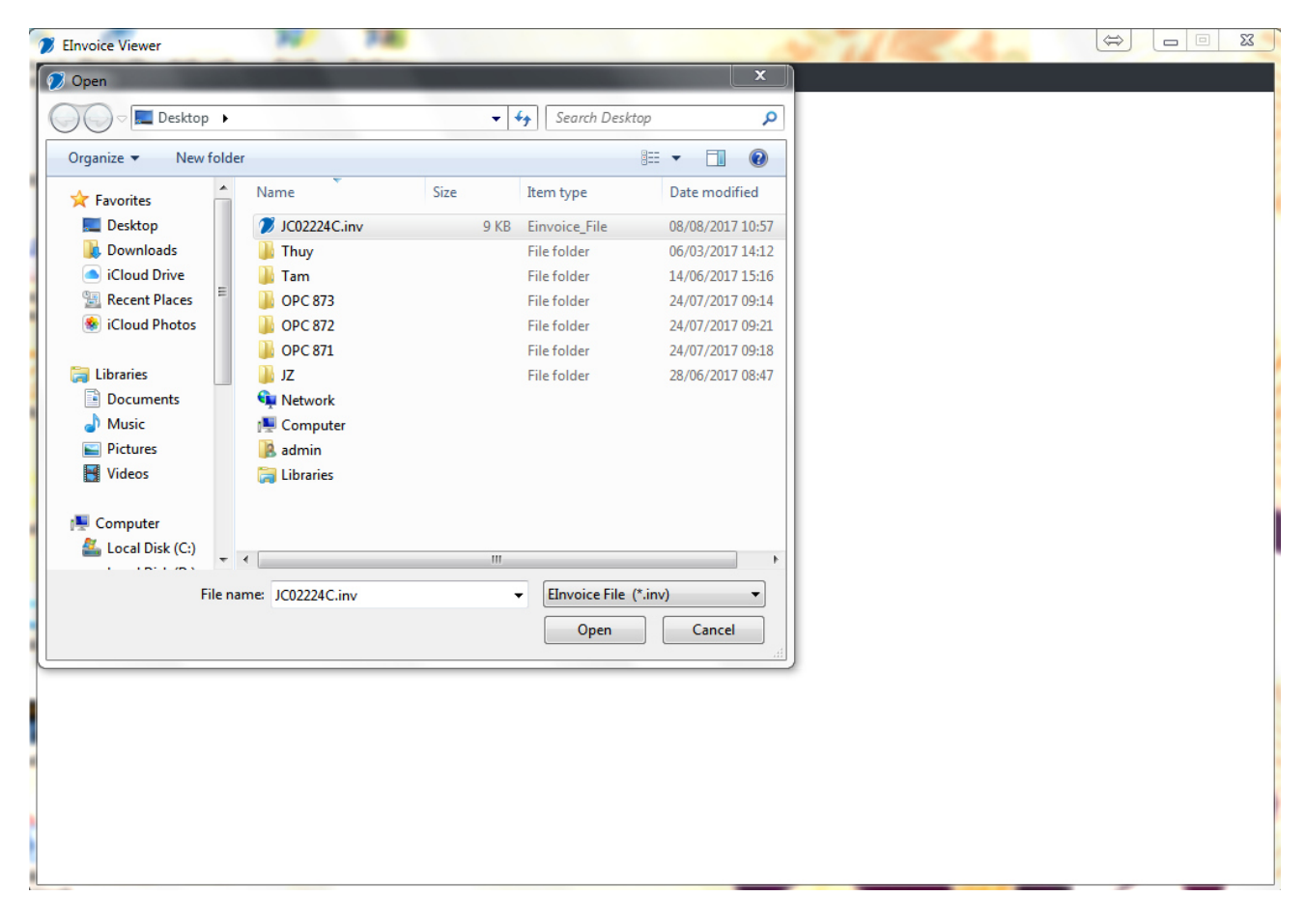

+ Một thông báo hiện ra như hình dưới:

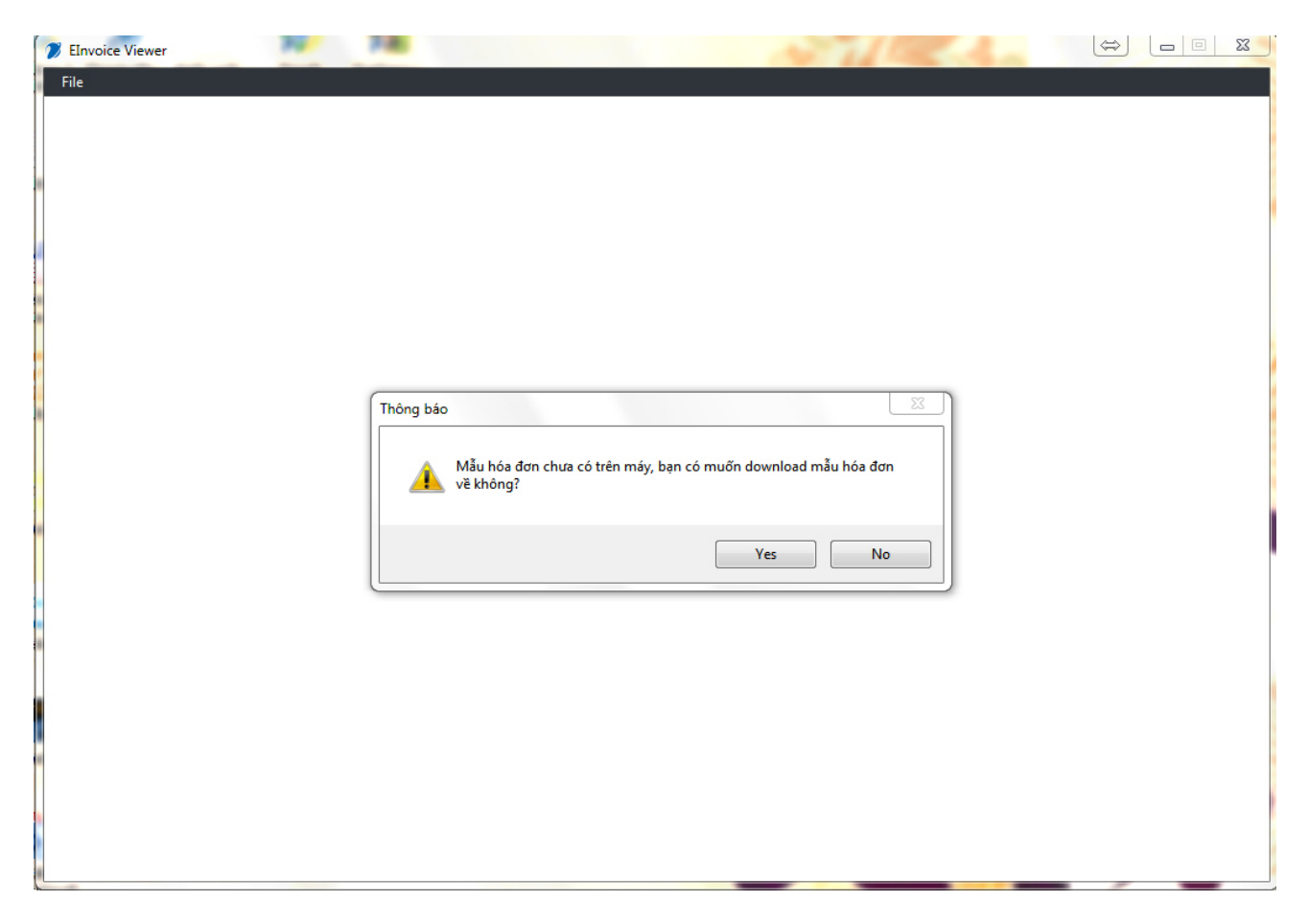

- + Chọn "YES" để tải mẫu hóa đơn mới về máy
  + Hóa đơn điện tử mới được hiện thị:

|                                        |                                                                                                    | 1                                               |                                                                                           |                                                                          |                                                                     |  |
|----------------------------------------|----------------------------------------------------------------------------------------------------|-------------------------------------------------|-------------------------------------------------------------------------------------------|--------------------------------------------------------------------------|---------------------------------------------------------------------|--|
|                                        |                                                                                                    |                                                 |                                                                                           |                                                                          |                                                                     |  |
| 2 NP                                   | HÓA ĐƠN D<br>TELECOMML                                                                                                    | DICH VŲ VIĚN<br>UNICATION SERVIO<br>Tháng 07/20 | <b>THÔNG (GTGT)</b><br>SE INVOICE (VAT)<br>17                                             | Mẫu số<br>Ký hiệu<br>Số (No                                              | VT01<br>: 01GTKT0/001<br>( <i>Serial No</i> ): AD/17E<br>): 2203120 |  |
| Mã số thu<br>Trung tâm<br>Số 75 Phố    | <mark>ể: [0   1 ] [0   6   8   6   9   7   3 ]</mark> [8 ] - <u>0  </u><br>Kinh doanh VNPT - Hả Nội - Chi nhánh Tổng côn<br>Đinh Tiên Hoàng, Phường Tràng Tiền, Quận Hoà                                        | 0 2<br>g ty Dịch vụ Viê<br>àn Kiếm, Thành       | ến thông<br>phổ Hà Nội, Việt Nam                                                          |                                                                          |                                                                     |  |
| Tên khách<br>Địa chỉ (Ac<br>Số thuê ba | hàng (Customer's name): Ngần Hàng Thương<br>Idress): Số 18 Hàng Than Phường Nguyễn '<br>10 (Subscriber Number): 3 máy                                                                                           | g Mại Cổ Phả<br>Trung Trực (<br>N               | ân XNK Việt Nam - C<br>Q.BĐ<br>lã số (Code):                                              | N Hà Nội - Q.H<br>JC02224C/CVI                                           | 010 :2132                                                           |  |
| Hình thức                              | thanh toán (Kind of Payment):                                                                                                    |                                                 | MST: 0 3 0                                                                                | 1 1 7 9 0 7                                                              | 9002                                                                |  |
| STT (NO)<br>1                          | DỊCH VỤ SỬ DỤNG (KIND OF SERVICE)<br>2                                                                                                    | ĐVT (UNIT)<br>3                                 | SỐ LƯỢNG (QUANTITY)<br>4                                                                  | ĐƠN GIÁ (PRICE)<br>5                                                     | THÀNH TIÈN (AMOUNT) VNĐ<br>6                                        |  |
| 1<br>2<br>3<br>4                       | Các khoản chụ thuê<br>Các khoản không chịu thuế và thu khác<br>Khuyến mại (không thu tiền)<br>Các khoản truy thu, giảm trừ                                                                                      |                                                 |                                                                                           |                                                                          | 506.599<br>0<br>0                                                   |  |
| 1<br>2<br>3<br>4<br><i>Thu</i>         | Các khoản chụ thuê<br>Các khoản không chịu thuế và thu khác<br>Khuyến mại (không thu tiền)<br>Các khoản truy thu, giảm trừ                                                                                      |                                                 | Cộng tiền dịch vụ (Ta<br>Tiền thuế GTGT                                                   | tal) (A)=(1+2-3+4):<br>(VAT amount) (B):                                 | 506.599<br>0<br>0<br>0<br>0<br>506.599<br>50.660                    |  |
| 1<br>2<br>3<br>4<br>Thu<br>Số tiền viế | Các khoản chụ thuệ<br>Các khoản không chụ thuế và thu khác<br>Khuyến mại (không thu tiền)<br>Các khoản truy thu, giảm trừ<br>tế suất GTGT (VAT rate):10% x(1-3) =<br>t bằng chữ (In words): Năm trăm năm mươi b | Tống cộn<br>ảy nghìn, hai                       | Cộng tiền dịch vụ (To<br>Tiền thuế GTGT<br>g tiền thanh toán (Grand<br>trăm năm mươi chín | tai) (A)=(1+2-3+4):<br>(VAT amount) (B):<br>1 totai) (C)= (A+B):<br>đồng | 506.599<br>0<br>0<br>0<br>506.599<br>50.660<br>557.259              |  |